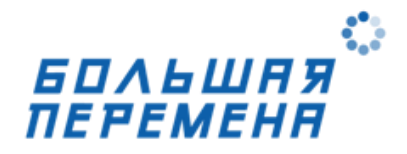

## Дорогой друг!

Мы подготовили для тебя подробную инструкцию о том, как зарегистрироваться в конкурсе и приступить к первому этапу.

Шаг 1. Зайти в личный кабинет на сайте «Большая перемена»: <u>https://bolshayaperemena.online/</u>

Шаг 2. На главной странице нажать кнопку «Регистрируйся в конкурсе»

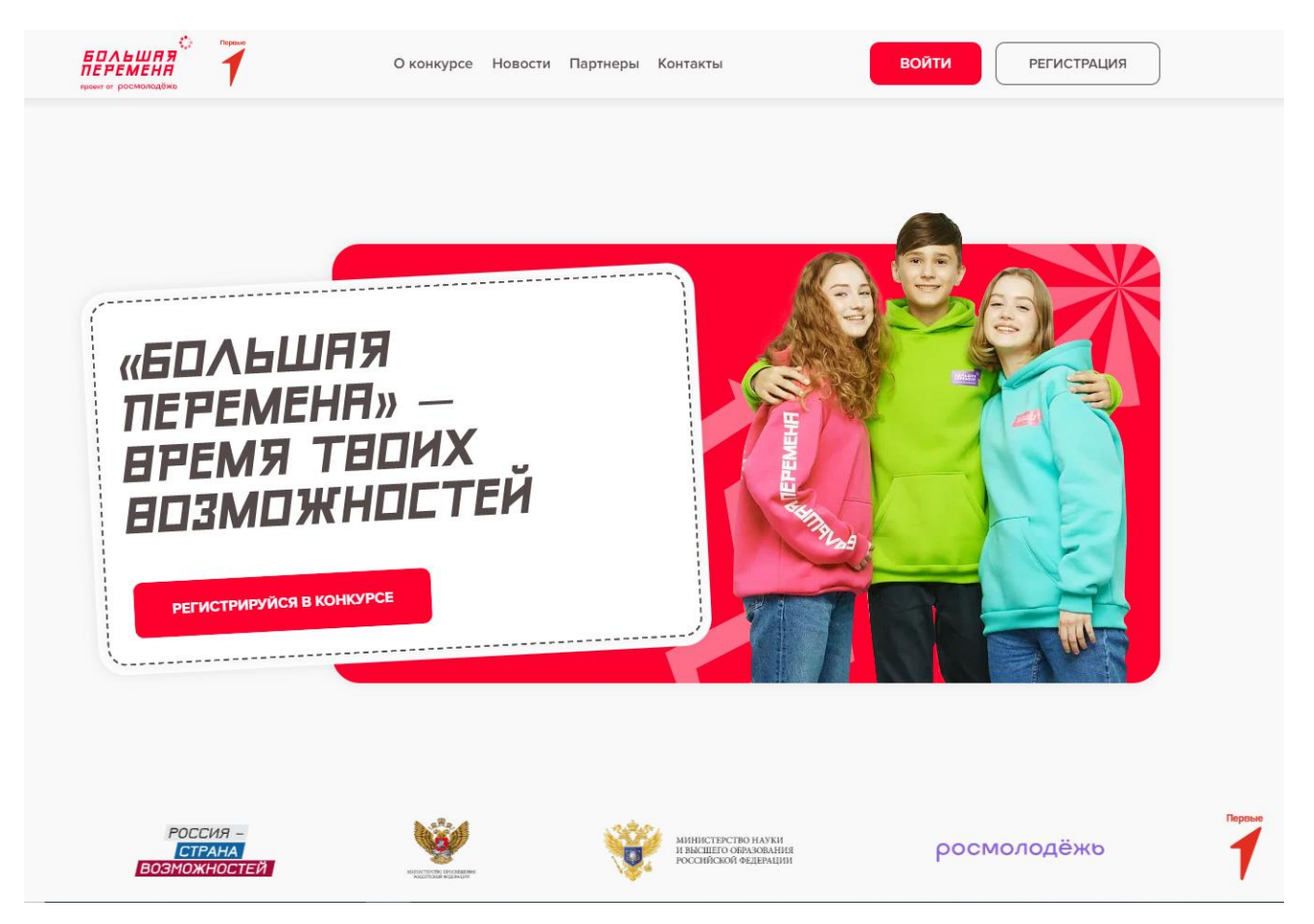

Шаг 3. Ввести электронную почту, к которой ты бы хотел привязать свой личный кабинет на платформе.

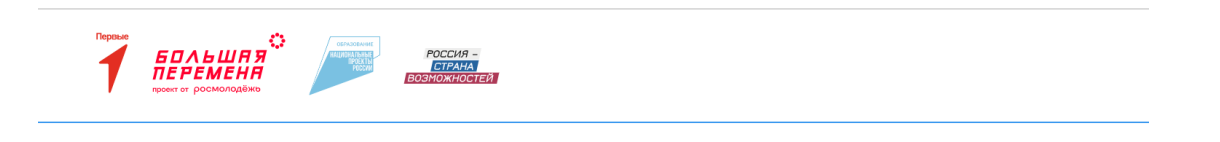

Электронная почта

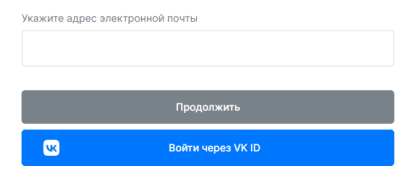

|                                           | POCCHR -<br>CTPANA<br>BOSHOWHOGTER |                                           | Войти |
|-------------------------------------------|------------------------------------|-------------------------------------------|-------|
|                                           |                                    |                                           |       |
|                                           |                                    | Регистрация<br>Статус на глатформе*       |       |
|                                           |                                    | Ученик<br>Педагог                         |       |
|                                           |                                    | Студент ССУЗа                             |       |
|                                           |                                    | Родитель                                  |       |
| Для звонков по России<br>+7 800 350 63 83 | Для вопросов и о<br>help@bolsh     | <sub>бращения</sub><br>ayaperemena.online | W     |

Шат 5. После выбора статуса на платформе необходимо приступить к заполнению персональных данных. Обрати внимание на корректность контактного номера телефона, а также электронной почты.

| Личный кабинет            |  |
|---------------------------|--|
| Регистрация               |  |
| Статус на платформе*      |  |
| Ученик × ч                |  |
|                           |  |
| Персональные данные       |  |
| Фаммлия*                  |  |
|                           |  |
| Поле необходимо заполнить |  |
| Имя*                      |  |
|                           |  |
| Поле необходино заполнить |  |
| Отчество                  |  |
|                           |  |
| Ник                       |  |
|                           |  |
|                           |  |
|                           |  |

Шаг 6. После успешной регистрации становится доступен этап «Знакомство».

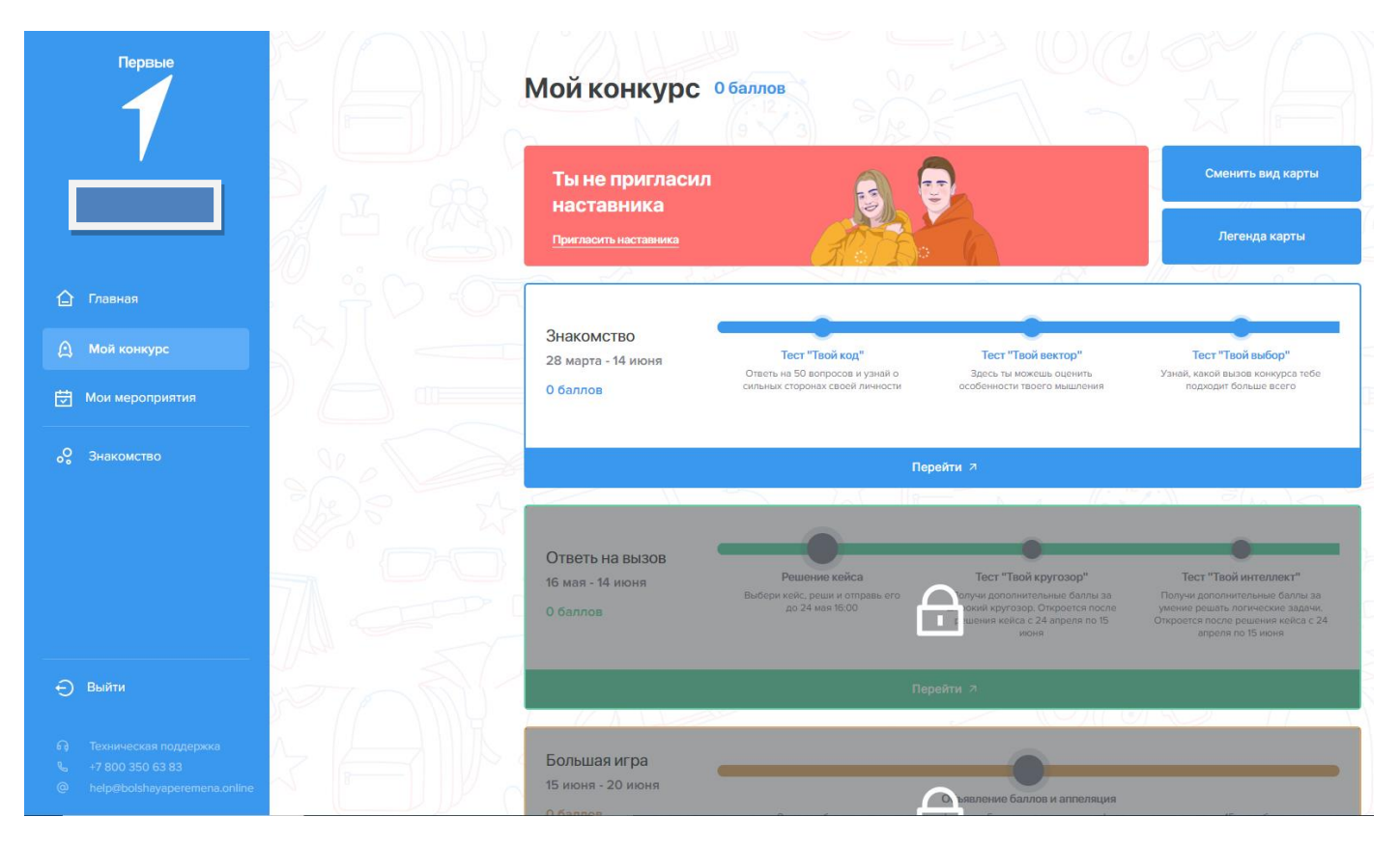

Шаг 7. Приступить к основному заданию «Представь себя». Выполнение дополнительных заданий также не будет лишним ©

| Первые                                                                               | Знакомство обаллов                                                                            |                                                        |                                                           |
|--------------------------------------------------------------------------------------|-----------------------------------------------------------------------------------------------|--------------------------------------------------------|-----------------------------------------------------------|
|                                                                                      | Представь себя<br>Расскажи нам самые важные и                                                 |                                                        |                                                           |
| 🔓 Главная                                                                            | интересные факты о себе. Напиши<br>короткий рассказ и сними видеовизитку<br>Перейти к заданию |                                                        |                                                           |
| 🛆 Мой конкурс                                                                        |                                                                                               |                                                        |                                                           |
| Мои мероприятия                                                                      | Дополнительные задания                                                                        |                                                        |                                                           |
| оо Знакомство                                                                        | Баллы за тесты начисляются при прохожден                                                      | нии тестов до 14 июня.                                 |                                                           |
|                                                                                      | Тест "Твой код"                                                                               | Тест "Твой вектор"                                     | Тест "Твой выбор"                                         |
|                                                                                      | Ответь на 50 вопросов и узнай о сильных<br>сторонах своей личности                            | Здесь ты можешь оценить особенности<br>твоего мышления | Узнай, какой вызов конкурса тебе<br>подходит больше всего |
|                                                                                      | Перейти к заданию                                                                             | Перейти к заданию                                      | Перейти к заданию                                         |
|                                                                                      |                                                                                               |                                                        |                                                           |
| 🕤 Выйти                                                                              | Твори добро<br>Расскажи о своей волонтерской<br>деятельности.                                 |                                                        |                                                           |
| Пехническая поддержка         +7 800 350 63 83         ehelp@bolshayaperemena.online | Недоступен                                                                                    |                                                        |                                                           |

Шаг 8. По гиперссылке скачать согласие на обработку данных в соответствии со своей возрастной категорией, заполнить его и прикрепить его скан в специальное поле (серый квадрат с «+»). Далее необходимо нажать кнопку «Отправить на проверку».

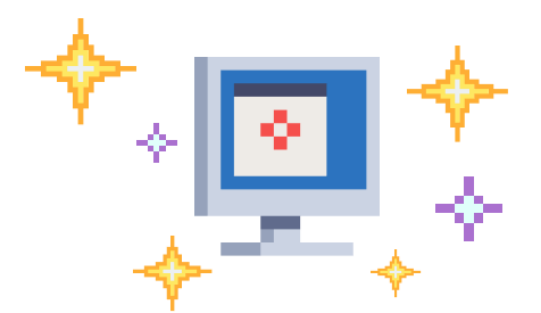

Для продолжения тебе требуется дать согласие на обработку персональных данных, для этого скачай файл, распечатай его, заполни от руки, сделай скан в PDF формате одним документом и прикрепи ниже.

Файл согласия на обработку персональных данных до 18 лет

- Файл согласия на обработку персональных данных старше 18 лет

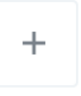

Шаг 9. После успешной загрузки согласия тебе будет предложено выбрать «Вызов» конкурса (Направление).

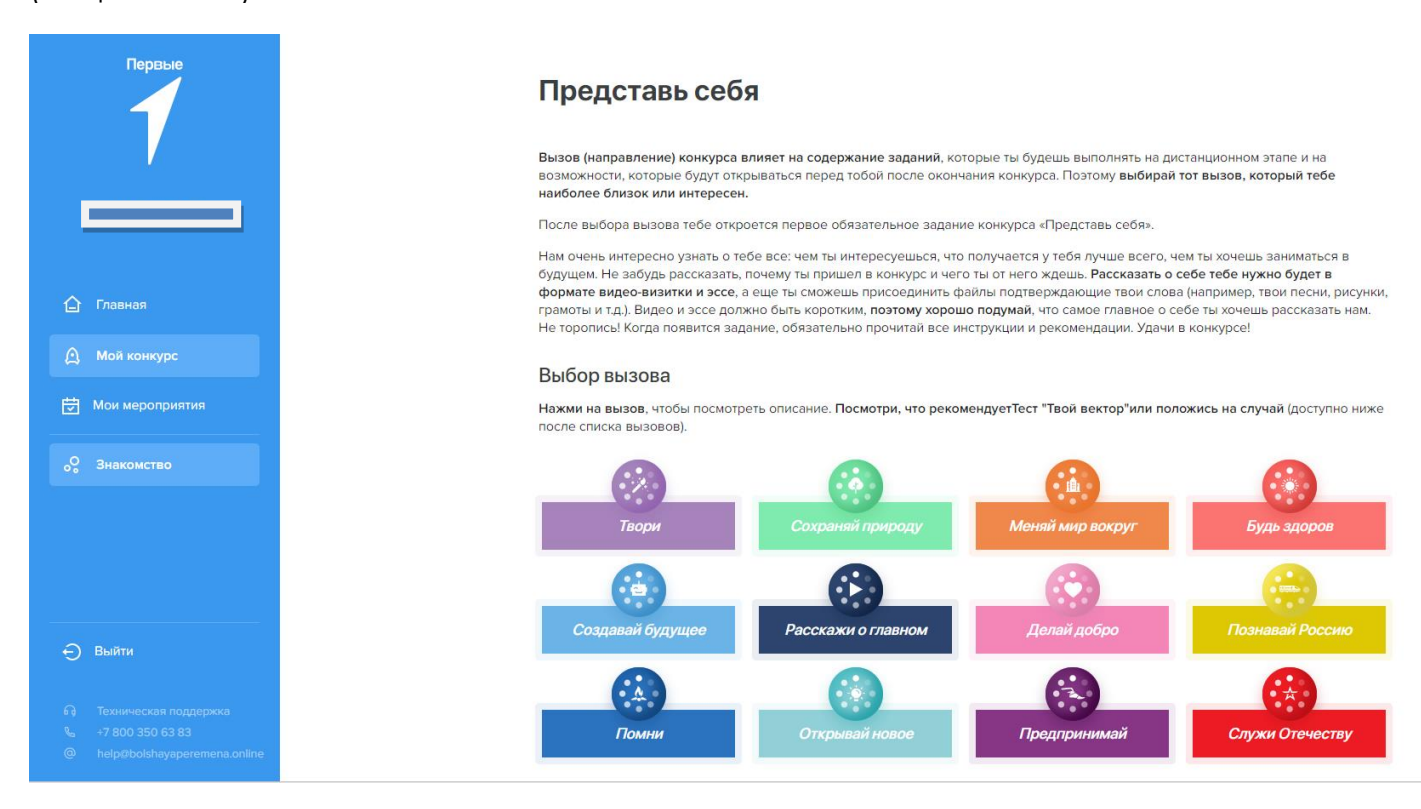

Шаг 10. Выбрав вызов, смело приступай к решению заданий этапа «Знакомство».

| Первые                                                          | Знакомство                                                                                                    |                                                                                                    |  |  |  |  |
|-----------------------------------------------------------------|----------------------------------------------------------------------------------------------------|----------------------------------------------------------------------------------------------------|--|--|--|--|
|                                                                 | Представь себя                                                                                                    |                                                                                                    |  |  |  |  |
|                                                                 | За это задание ты получишь свои первые баллы. Поэтому внимательно прочитай инструкцию, обдумай и выполни задан<br>компьютере или в блокноте телефона. При готовности размести его здесь и отправь на проверку. Кнопка «Отправить н<br>располжена вниху страницы и активируется, когда ты загрузишь все задания. Давай познакомимся поближе: расскаж<br>важные и интересные факты о себе. | За это задание ты получишь свои первые баллы. Поэтому внимательно прочитай инструкцию, обдумай и выполни задание на<br>компьютере или в блокноте телефона. При готовности размести его здесь и отправь на проверку. Кнопка «Отправить на проверку»<br>расположена внизу страницы и активируется, когда ты загрузишь все задания. Давай познакомимся поближе: расскажи нам самые<br>важные и интересные факты о себе. |  |  |  |  |
| 🛆 Главная                                                       | Как это правильно сделать?                                                                                                    |                                                                                                    |  |  |  |  |
| 🛕 Мой конкурс                                                   | <ul><li>напиши короткий рассказ</li><li>сними видеовизитку</li></ul>                                                                                                    |                                                                                                    |  |  |  |  |
| 🖶 Мои мероприятия                                               | Подробное описание задания ты найдешь внутри разделов.                                                                                                    |                                                                                                    |  |  |  |  |
|                                                                 | Еще раз просим тебя ознакомиться, хорошо подумать о содержании и внимательно прочитать инструкцию, потому что г<br>задания на проверку его невозможно будет исправить.                                                                                                    | после отправки                                                                                                    |  |  |  |  |
|                                                                 | Эссе<br>Представь, что ты – автор перемен. Что бы тебе хотелось изменить?<br>Обязательное задание                                                                                                    | <b>7</b><br>Перейти                                                                                                    |  |  |  |  |
| Э Выйти Полническая поддержка                                   | Видеовизитка<br>Расскажи о себе самое важное и интересное. И не забудь про цитату!<br>Обязательное задание                                                                                                    | <b>Л</b><br>Перейти                                                                                                    |  |  |  |  |
| %     +7 800 350 63 83       @     help@bolshayaperemena.online | Дополнительные материалы                                                                                                    |                                                                                                    |  |  |  |  |

## Поздравляем! Ты стал ближе к заветной поездке в Артек!